## How to make export file from MARG Software (excel template):

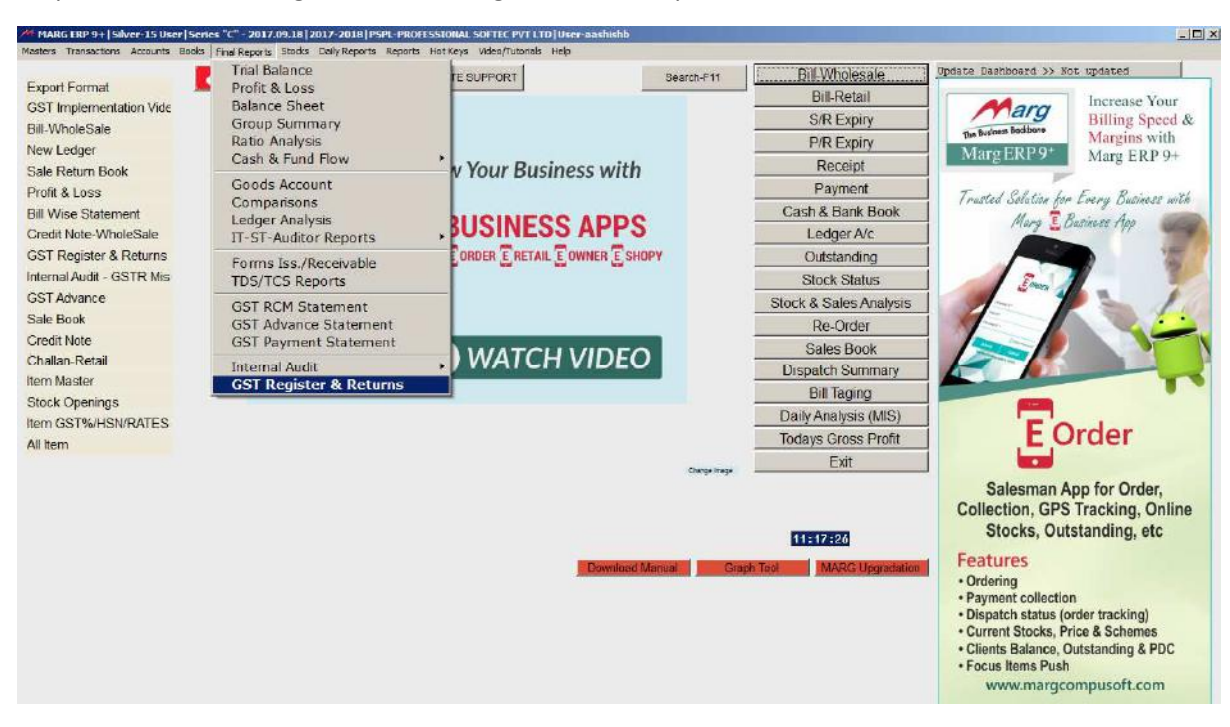

Step 1: click on GST Register & Returns given in final reports on MARG Home Screen

## Step 2: Now click on GSTR-1/GSTR-2 as the case may be

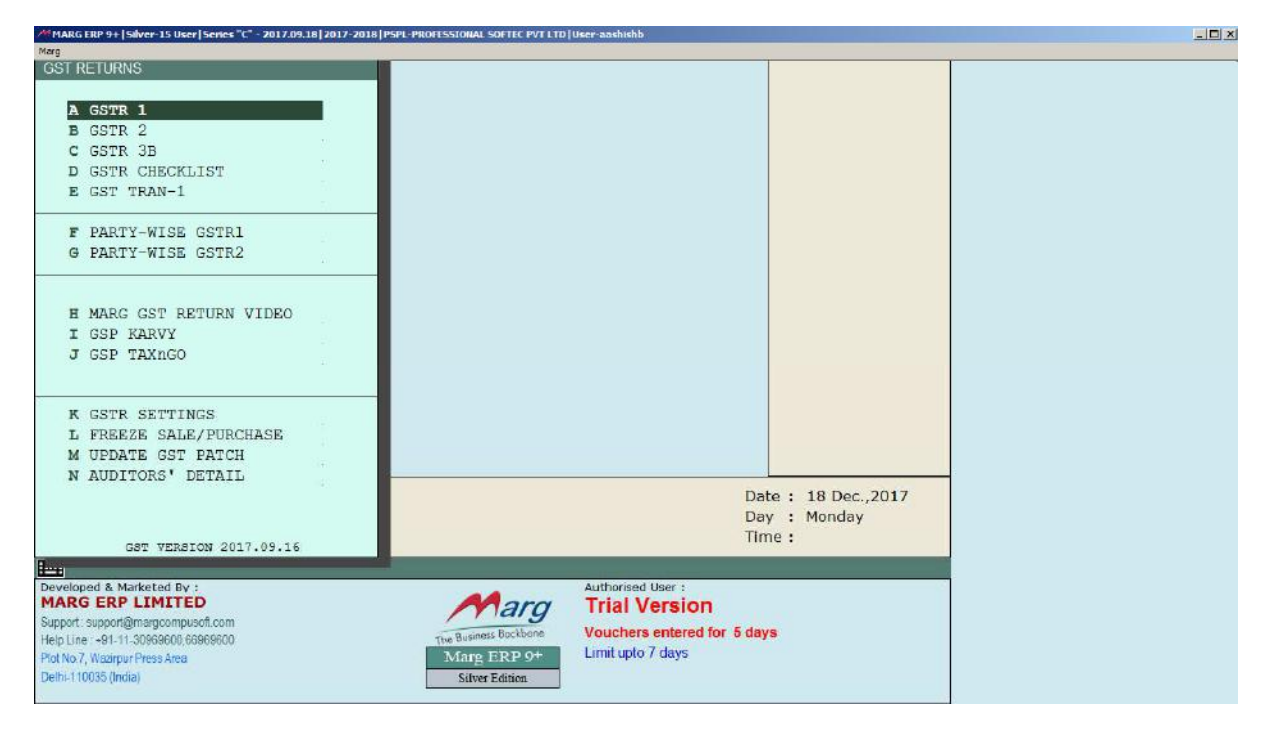

STEP 3 Now Click on excel button given at the bottom of screen & then click on "Detailed" option button

| MARG ERP 9+ [Silver-15 User] Series "C" - 2017.09.18 [2017-2018 [PSPL-PROFESSIONAL SOFTEC PVT LTD<br> | User-aashi | shb        |             |      |     |    |      |       |           |             |
|----------------------------------------------------------------------------------------------------|------------|------------|-------------|------|-----|----|------|-------|-----------|-------------|
| Marg                                                                                                  |            |            |             |      |     |    |      |       |           | ~1          |
| G                                                                                                    | ST RETU    | RN SUMM    | IARY        |      |     |    |      |       |           | GSTR 1      |
| Period 01/07/2017 To 31/07/2017 Show                                                                  | 1 Jul 2017 | - 31 Jul 2 | 017         |      |     |    |      |       |           |             |
| Description                                                                                           |            | Count      | Taxable     | SGST | CG  | ST | IGST | Cess  | Total Tax | Invoice Amt |
| 828                                                                                                   |            |            |             |      |     |    |      |       |           |             |
| B2C // arra) Invite                                                                                   |            |            |             |      |     |    |      |       |           |             |
| B2C (Small) Invoice                                                                                   |            |            |             |      |     |    |      |       |           |             |
| Nil rated                                                                                             | G          | STR 1      |             |      |     |    |      |       |           |             |
| Export Invoices                                                                                       | O Sum      | mary       |             |      |     |    |      |       |           |             |
| Tax Liability on Advance                                                                              | O Deta     | led        |             |      |     |    |      |       |           |             |
| Set/off Tax on Advance of prior period                                                                | Okay       | Cancel     | 1           |      |     |    |      |       |           |             |
| Less: Credit/Debit Note & Refund Voucher                                                              |            | -          | -           |      |     |    |      |       |           |             |
|                                                                                                    |            |            |             |      |     |    |      |       |           |             |
|                                                                                                    |            |            |             |      |     |    |      |       |           |             |
|                                                                                                    |            |            |             |      |     |    |      |       |           |             |
|                                                                                                    |            |            |             |      |     |    |      |       |           |             |
| Tetal                                                                                                 |            |            |             |      |     |    |      |       |           |             |
|                                                                                                    |            |            |             | 8    |     |    |      |       |           |             |
| Local (Intra-state)                                                                                   |            |            |             | -    | -   | 3  |      |       |           |             |
| Central (inter-state)                                                                                 |            | - 32       |             | 5    | 352 |    | 1    | i - 1 |           | 10          |
| View Print Excel GST Summary Excel Returns Upload Online                                              |            |            |             |      |     |    |      |       |           |             |
|                                                                                                    |            |            |             |      |     |    |      |       |           |             |
|                                                                                                    |            |            |             |      |     |    |      |       |           |             |
| Developed & Marketed By :                                                                             | Authori    | sed User : | 100         |      |     |    |      |       |           |             |
| Support support/imangompused.com                                                                      | iria       | vers       | ion         |      |     |    |      |       |           |             |
| Help Line : +91-11-30969600,66969600 The Business Backbane                                            | Vouch      | ers ente   | red for 5 d | lays |     |    |      |       |           |             |
| Plot No.7, Wazinpur Press Area Mang ERP 9+                                                            | Limit u    | pto 7 day  | 5           |      |     |    |      |       |           |             |
| Delhi-110035 (India) Silver Edition                                                                   |            |            |             |      |     |    |      |       |           |             |
|                                                                                                    |            |            |             |      |     |    | 100  |       |           |             |

On completion of above step detailed excel sheet of GSTR-1/GSTR-2 will be generated. Attach this file in related option given in CompuGst Software.

| 117 : KADAMBRI INTERNATIO | NAL ( |                             | F.Y. : 2017-2018 (Aug)       |                             |                              |                                    |  |  |  |  |
|---------------------------|-------|-----------------------------|------------------------------|-----------------------------|------------------------------|------------------------------------|--|--|--|--|
| Excel import              |       | Particulars                 | Step 1:<br>Download Template | Step 2:<br>Browse to Import | Step 3:<br>Validate & Import | History<br>Last Successfull Import |  |  |  |  |
| Tally import              | 0     | Master Detail:              |                              |                             |                              |                                    |  |  |  |  |
| ind inport                | 0.    | GST Rates Chart             | Blank Filled                 | Browse                      | Proceed                      |                                    |  |  |  |  |
| Busy Software Import      |       | Recipients Details          | Blank Eilled                 | Browse                      | Proceed                      |                                    |  |  |  |  |
|                           |       | Suppliers Details           | Blank Filled                 | Browse                      | Proceed                      |                                    |  |  |  |  |
|                           |       | E-Commerce Operator Details | Blank                        | Browse                      | Proceed                      |                                    |  |  |  |  |
|                           |       | Return Detail:              |                              |                             |                              |                                    |  |  |  |  |
|                           |       | GSTR-1                      |                              |                             |                              |                                    |  |  |  |  |
|                           |       | G5TR-1(CompuGST)            | Blank Filled                 | Browse                      | Proceed                      |                                    |  |  |  |  |
|                           |       | GSTR-1(GSTN)                | Blank                        | Browse                      | Proceed                      |                                    |  |  |  |  |
|                           |       | G5TR-1(Marg)                |                              | Browse                      | Proceed                      |                                    |  |  |  |  |
|                           |       | GSTR-1(Amendment)           |                              |                             |                              |                                    |  |  |  |  |
|                           |       | ⊕ GSTR-2                    |                              |                             |                              |                                    |  |  |  |  |
|                           |       |                             |                              |                             |                              |                                    |  |  |  |  |